## 诚信库入库信息填 写说明

http://ggzy.xjbt.gov.cn/

新疆生产建设兵团公共资源交易中心

## 诚信库信息完善

1. 登录新疆生产建设兵团公共资源交易信息网 (<u>http://ggzy.xjbt.gov.cn/</u>),在网站对应的"市场主体登录"模块,点击登录,页面如下图:

点击证书 Key 登录,初始密码: 123456,点击"确定"即可登录系统。

| 首页                                                           | 交易中心                                                                                               | 主体信息                                                                                                    | 交易信息                                                                                                | 信用信息                                             | 政策法规 | 关于我们                           | Q                   |                                                                |
|--------------------------------------------------------------|----------------------------------------------------------------------------------------------------|----------------------------------------------------------------------------------------------------|----------------------------------------------------------------------------------------------------|--------------------------------------------------|------|--------------------------------|---------------------|----------------------------------------------------------------|
| 新闻动态<br>朱郎公共组<br>知止善为学<br>兵团公共迎<br>百姓视野看<br>答疑解惑<br>通知<br>公告 | 原交易中心第八分中心:<br>法明义 — — 兵团公共资源<br>原交易中心第八分中心开<br>段告:我最关心的问题—<br>——————————————————————————————————— | 为防股用心 为友<br>原交易中心第八…<br>展安全生产月系…<br>一兵团公共资源<br>心第八分中心…<br>一<br>不可易半台全流程…<br>于催退投标保证金…                                                                                                    | 2020-08-18<br>2020-07-21<br>2020-06-16<br>2020-06-16<br>2020-05-29<br>2020-10-15<br>2020-10-12      | 国际社会积极评价中                                        |      |                                |                     | 平台登录入口<br>业主单位登录<br>市场主体登录<br>管理理的登录<br>客理理的登录<br>不见面开标。<br>登录 |
|                                                              |                                                                                                    | n w                                                                                                    |                                                                                                    |                                                  |      |                                |                     |                                                                |
|                                                              | ÷                                                                                                  | <ul> <li>「市田 兵区</li> <li>○ 用户名登录 ○</li> <li>○ 请前〉</li> <li>○ 请前〉</li> <li>○ 「清前〉</li> <li>○ 「清前〉</li> <li>○ 「清前〉</li> <li>○ 「「前」</li> <li>○ 「「前」</li> <li>○ 「「「」」</li> <li>○ 「」」</li> <li>○ 「」</li> <li>○ 「」</li> <li>○ 「」</li></ul> | 公共资<br>証书 Key登录<br>速书 Key登录<br>速书 Key登录<br>定码(初始空码:12<br>登 录<br>加下载 免费注<br>正下载 免费注<br>正下意の意思<br>に下載 | 源交易<br>3456)<br>#<br>HIE11及以上激怒                  | 平台   | 您好!我是"小林<br>您的专属招投标<br>有问题请点我答 | 乔",<br>硼芳向导,<br>湎哦~ |                                                                |
|                                                              |                                                                                                    | CA办理/延期、口<br>电子证书登录<br>关于停用兵团公共资<br>技术支持:                                                                                                    | 1 <b>令问题及流程(请</b> ,<br>政策<br>政策<br>政策<br>大学<br>大学<br>大学<br>大学<br>大学<br>大学<br>大学<br>大学<br>大学<br>大学   | <b>点击<u>处</u>查看)</b><br>8-0000<br>码"方式登录的<br>限公司 |      |                                |                     |                                                                |

2. 登录系统后,选择"本级"登录。

## 请选择平台登录 [退回登录]

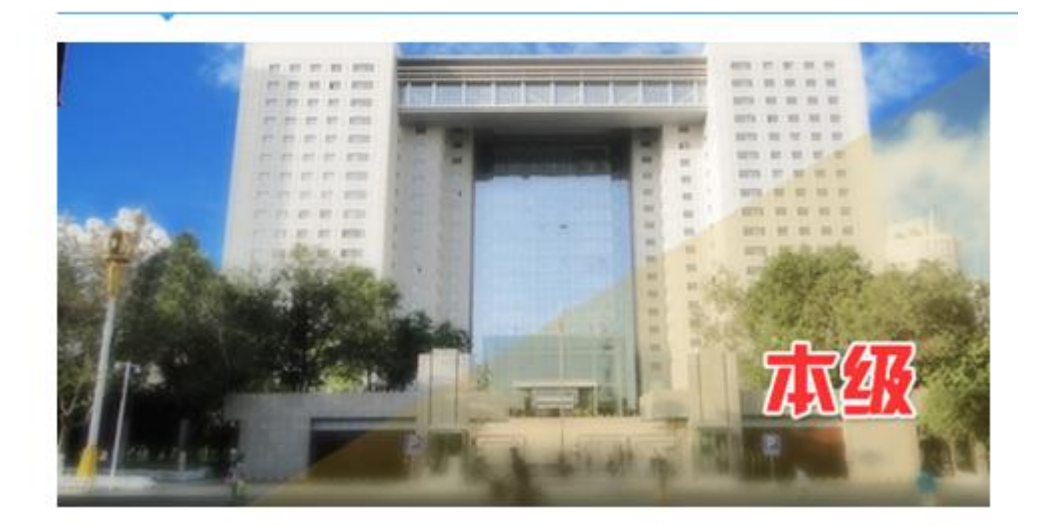

3. 本级登录后,点击页面中的"修改信息"按钮,进行信息的完善。

| 新疆                                                                           | <b>兵团</b> 公共资                   | 资源交易平台 <b>供应商</b>                                      | 王涛,欢迎您! | 新日本<br>服务大厅 首页              | 信息网 帮助 |          |  |  |  |  |
|------------------------------------------------------------------------------|---------------------------------|--------------------------------------------------------|---------|-----------------------------|--------|----------|--|--|--|--|
| 🗢 🗭 🌣 🔧 🎁 🤩 20                                                               | 🗢 🔅 🗞 👖 🥴 2016年06月27日 22時40分16秒 |                                                        |         |                             |        |          |  |  |  |  |
| 诚信库管理                                                                        | 修改信息 扫描                         | 許任查看                                                   |         |                             |        | <b>H</b> |  |  |  |  |
| <ul> <li>○ 基本信息</li> <li>○ 盗质证书</li> <li>● 盗质证书</li> </ul>                   | 1 01                            | 基本信息                                                   |         |                             | —      | Ŷ        |  |  |  |  |
| <ul> <li>□ 企业获奖</li> <li>□ 企业获奖</li> <li>□ 信息披露</li> <li>□ 未验证的修改</li> </ul> |                                 | 初約中文名称: 淵武账号<br>初約英文名称:<br>供 <u>成商美型</u> :<br>税务登记证编号: | 3       | 机构简称:<br>工商注册地区:新疆生产建设兵团•本级 |        |          |  |  |  |  |
| 变更历史                                                                         |                                 | 法定代表/负责人: 213213<br>开户银行:<br>单位简介:<br>备注说明:            | 身份证号码:  | 法人/负责人电话:<br>开户账号:          |        |          |  |  |  |  |
|                                                                              | 00                              | 当前状态: 启用                                               |         | 验证状态:编辑中                    |        |          |  |  |  |  |
| 400,850,2200                                                                 | 02                              | 音业状況<br>注册号:123123                                     | 查看原件    |                             |        |          |  |  |  |  |

3. 诚信库信息包含:"基本信息"、"营业执照"、"资质等级证书""申报人 信息"四块。诚信库备案填写信息必须完整,无论标"\*"与不标"\*"号,没 有的企业信息可以填写"无"。三证合一的企业国税地税的编号一律填写营业执 照上的统一社会信用代码。

注: 现在的"资质等级证书"为非必填

| 描件管理 修改 | <b>水保存</b> 下一步 |                          |              |                        |  |
|---------|----------------|--------------------------|--------------|------------------------|--|
| 01      | 基本信息           |                          |              | -                      |  |
|         | 单位名称:*         |                          |              |                        |  |
|         | 组织机构代码:*       | 12345678-9               | 注册地区:*       | 新疆维吾尔自治区·乌鲁木齐市·天山区 💟 🛛 |  |
|         | 详细地址:*         | 新疆维吾尔自治区乌鲁木齐市新民路200号创天大厦 |              |                        |  |
|         | 国税登记证编号:       | 133133                   | 地税登记证编号:     | 3456789                |  |
|         | 负责人:*          | 李刚 单位电话:                 | 0991-8852819 | 手机:* 18999392957       |  |
|         | 驻乌鲁木齐市 地址:     | 新疆维吾尔自治区乌鲁木齐市新民路200号创天   | 厦            |                        |  |
|         | 驻乌鲁木齐市负责人:     | 李铁 单位电话:                 | 0991-8837410 | 手机: 13999392957        |  |
|         | 传真:            | 0991-8852819             | 电子邮箱:        | 666666@qq.com          |  |
|         | 网址:            | http://www.xjhy.com      |              |                        |  |
|         | 开户银行:          | 中国建设银行新民路支行              | 开户账号:        | 60120003001001549      |  |

| 02 营业执照 | 招       |                                 |            |                | _  |
|---------|---------|---------------------------------|------------|----------------|----|
|         |         |                                 |            |                |    |
|         | 注册号:*   | 新XJ0001                         | 注册资本:      | 1000.00        | 万元 |
|         | 注册地址:   | 新疆维吾尔自治区乌鲁木齐市新民路200号创天大         | <u>ē</u>   |                |    |
| 5       | 去定代表人:* | 李刚                              |            |                |    |
|         | 单位性质:   | 有限责任(公司)                        | 成立时间:      | 2014-12-01 💟 🗙 |    |
| 1       | 营业期限从:* | 2014-12-01 💟 🔀 到 2099-12-31 💟 🔀 | 注:若无营业期限,营 | 业期限截止时间可以不填写   |    |
|         | 登记机关:   | 新疆乌鲁木齐王商行政管理局                   | 年检年度:      | 2012年度         |    |
| IR      | 商年检结果:  | <br>正常                          |            |                |    |
|         | 经营范围:   | 各类政府采购                          |            |                |    |
|         |         |                                 |            |                |    |
|         |         |                                 |            |                |    |

| 修改保有 | ∓ 下─步         |                                                                                                    |                                                                                                    |                                                                                                    |                                                                                                    |
|------|---------------|----------------------------------------------------------------------------------------------------|----------------------------------------------------------------------------------------------------|----------------------------------------------------------------------------------------------------|----------------------------------------------------------------------------------------------------|
| 3    | 资质等级证书        |                                                                                                    |                                                                                                    |                                                                                                    | _                                                                                                    |
|      | 证书编号:*        | xj10011                                                                                                    | 发证机关:                                                                                                    | 建设厅                                                                                                    |                                                                                                    |
|      | 资质等级:         | 政府采购招标代理甲级                                                                                                    | 500 - 246 500 22 2451                                                                                                    | Moonhoot                                                                                                    | ××                                                                                                    |
|      | 企业负责人:        | 职纪                                                                                                    | F:                                                                                                    | 职称:                                                                                                    | <b>V</b>                                                                                                    |
|      | 技术负责人:        | 职务                                                                                                    | i :                                                                                                    | 职称:                                                                                                    | ~                                                                                                    |
|      | 开始资质有效期:*     | 2014-12-01 💟 🗙                                                                                                    | 结束资质有效期:                                                                                                    | * 2020-12-01 💟 🔀                                                                                                    |                                                                                                    |
|      | 核发机关:         | 建设厅                                                                                                    | 证书状态:                                                                                                    | 正常                                                                                                    |                                                                                                    |
|      | 核发日期:         | 2014-12-01 💟 🗙                                                                                                    |                                                                                                    |                                                                                                    |                                                                                                    |
|      | 可承担业务:        | 各类采购代理                                                                                                    |                                                                                                    |                                                                                                    |                                                                                                    |
|      | 单位简介:         | 单位简介。                                                                                                    |                                                                                                    |                                                                                                    |                                                                                                    |
|      |               |                                                                                                    |                                                                                                    |                                                                                                    |                                                                                                    |
|      |               |                                                                                                    |                                                                                                    |                                                                                                    |                                                                                                    |
|      |               |                                                                                                    |                                                                                                    |                                                                                                    |                                                                                                    |
|      | <b>(5094)</b> | 修改保存         下一步           3         资质等级证书           证书编号:            资质等级:            企业负责人:            技术负责人:            开始资质有效期:            核发机关:            核发日期:            可承担业务:            单位简介: | 修改保存         下一步           3              ⑦広等级证书                 近千編号:* x10011             ※回時期目前                波商楽腕摺線代理甲級             企业负责人: | 修改保存         下一歩           3              ⑦広等级证书            道书编号:*         x10011           波斯等級:         政府采购图标代理甲级           企业负责人:              朋务:           技术负责人:              朋务:           开始送版有效期:*         2014-12-01           放发机关:              雖没斤           磁发印英:              並も状态:           核发印其:         2014-12-01           可承担业务:              音表采购代理            单位简介:              単位简介。 | KXXX47         下・ダ           3              ろ広等級证书            道井端号:*         刻10011         发证机关: 崖设厅           滋蔗等級:         政府采购招标代理甲級           企业负责人:         职务:         职称:           技术负责人:         职务:         职称:           开始资质有效期:*         2014-12-01         区           核发机关:         建设厅         证书状态:           正常         施发印         证书状态:           可承担业务:         各类采购代理           单位简介:         単位简介。 |

4. 诚信库信息完善完成后,点击"扫描件管理",如下图:

进入扫描件管理页面:

| 扫描 | 件管理 修改保存             | 下一步                                              |                     |              |              |                      |             |   |
|----|----------------------|--------------------------------------------------|---------------------|--------------|--------------|----------------------|-------------|---|
|    | 01 基                 | 基本信息                                             |                     |              |              |                      | —           | 1 |
|    |                      | 单位名称:*                                           | 新疆华誉采购代理有限责         | 任公司          |              |                      |             |   |
|    |                      | 组织机构代码:*                                         | 12345678-9          |              | 注册地区         | 区:* 新疆维吾尔自治区·乌鲁      | 赤齐市·天山区 🛛 🛛 |   |
|    |                      | 详细地址:*                                           | 新疆维吾尔自治区乌鲁木         | 齐市新民路200号创天大 | 厦            |                      |             |   |
|    |                      | 国税登记证编号:                                         | 133133              |              | 地税登记证编       | 킄: 3456789           |             |   |
|    |                      | 负责人:*                                            | 李刚                  | 单位电话:        | 0991-8852819 | 手机:                  | 18999392957 |   |
|    |                      | 驻乌鲁木齐市 地址:                                       | 新疆维吾尔自治区乌鲁木         | 齐市新民路200号创天大 | 厦            |                      |             |   |
|    | 3                    | 主乌鲁木齐市负责人:                                       | 李铁                  | 单位电话:        | 0991-8837410 | 手机:                  | 13999392957 |   |
|    |                      | 传真:                                              | 0991-8852819        |              | 电子邮箱         | 值: 666666@qq.com     | .com        |   |
|    |                      | 网址:                                              | http://www.xjhy.com |              |              |                      |             |   |
|    |                      | 开户银行:                                            | 中国建设银行新民路支行         | ŧ            | 开户账号         | 를: 60120003001001549 |             |   |
| 扫描 | 前外列表                 | 5.11.44.022                                      |                     |              |              |                      |             | × |
|    | 电子件名称                |                                                  | 电子件列表(点击查           | 看)           | 管理(点击管理)     |                      | 说明          |   |
| 1  | 诚信承诺书 (*)            | 191680550.jpg(m<br>191680550.jpg(m<br>共2页扫描件     | 盲核通过)<br>盲核通过)      |              | 扫描件管理        | 诚信承诺书扫描件             |             |   |
| 2  | 法人授权委托书              | 无                                                |                     |              | 扫描件管理        | 法人授权委托书扫描件           |             |   |
| 3  | 组织机构代码证 (*)          | <ol> <li>8.jpg(审核通过)</li> <li>#1 页扫描件</li> </ol> |                     |              | 扫描件管理        | 组织机构代码证              |             |   |
| 4  | 企业法人营业执照             | 无                                                |                     |              | 扫描件管理        | 企业法人营业执照正本或副本扫描      | 苗件          |   |
| 5  | 国家税务登记证              | 无                                                |                     |              | 扫描件管理        | 国家税务登记证              |             |   |
| 6  | 地方税务登记证              | 无                                                |                     |              | 扫描件管理        | 地方税务登记证              |             |   |
| 7  | 企业资质等级证书(政府<br>标代理类) | <b>採购招</b> 无                                     |                     |              | 扫描件管理        | 政府采购招标代理类资质证书或       | 证明文件        |   |
|    | NUM WERE             |                                                  |                     |              |              |                      |             |   |

5. 点击"扫描件管理"将对应的扫描件上传到系统。扫描件为:"诚信承诺 书"、"法人授权委托书"、"组织机构代码证"、"企业法人营业执照"、"国家税 务登记证"、"地方税务登记证"、"企业资质等级证"(三证合一的企业,在诚信 库入库扫描件上传时需注意,组织机构代码证、税务登记证均上传含有统一社 会信用代码的营业执照扫描件。);诚信库信息和各扫描件全部完善后,点击"下 一步",如下图:

| )1) | 基本信息           |                     |               |              |                   |             |
|-----|----------------|---------------------|---------------|--------------|-------------------|-------------|
|     | <b>首</b> 位乞役•• | 新疆化举亚购代理方限          | 主任八司          |              |                   |             |
|     | 组织机构代码:*       | 12345678-9          | BITAN         | 注册地区:*       | 新疆维吾尔自治区·乌鲁       | 木齐市·天山区 🛛 🛛 |
|     | 详细地址:*         | 新疆维吾尔自治区乌鲁          | 木齐市新民路200号创天大 | 厦            |                   |             |
|     | 国税登记证编号:       | 133133              |               | 地税登记证编号:     | 3456789           |             |
|     | 负责人:*          | 李刚                  | 单位电话:         | 0991-8852819 | 手机:*              | 18999392957 |
|     | 驻乌鲁木齐市 地址:     | 新疆维吾尔自治区乌鲁          | 木齐市新民路200号创天大 | 厦            |                   |             |
|     | 驻乌鲁木齐市负责人:     | 李铁                  | 单位电话:         | 0991-8837410 | 手机:               | 13999392957 |
|     | 传真:            | 0991-8852819        |               | 电子邮箱:        | 666666@qq.com     |             |
|     | 网址:            | http://www.xjhy.com |               |              |                   |             |
|     | 开户银行:          | 中国建设银行新民路支          | 行             | 开户账号:        | 60120003001001549 |             |

6. 进入信息核实页面,核实所填信息是否还有问题,扫描件上传是否正确,确认无误后,点击"提交验证"按钮,就将诚信库信息自动提交到审核人员处进行审核。操作页面:如下图

| 修改 | 扫描件管理 | 提交验证                    |                                     |                   |                          |                   |             | Ĩ | <b>1</b> | 3 |
|----|-------|-------------------------|-------------------------------------|-------------------|--------------------------|-------------------|-------------|---|----------|---|
| -  | 01    | 基本信息                    |                                     |                   |                          |                   |             | — |          | ^ |
|    |       | 单位名称:<br>组织机构代码:        | 新疆华普采购代理有限责任公司<br>12345678-9        | 查看原件              | 注册地区:                    | 新疆维吾尔自治区·乌鲁才      | 济市·天山区      |   |          |   |
|    |       | 国税登记证编号:<br>负责人:        | 133133<br>李刚                        | 单位电话:             | 地税登记证编号:<br>0991-8852819 | 3456789<br>手机:    | 18999392957 |   |          |   |
|    |       | 驻乌鲁木齐市地址:<br>驻乌鲁木齐市负责人: | 新疆维吾尔自治区乌鲁木齐市新民器<br>李铁              | 路200号创天大<br>单位电话: | 、厦<br>0991-8837410       | 手机:               | 13999392957 |   |          |   |
|    |       | 传真:<br>网址:              | 0991-8852819<br>http://www.xjhy.com |                   | 电子邮箱:                    | 666666@qq.com     |             |   |          |   |
|    |       | 开户银行:<br>详细地址:          | 中国建设银行新民路支行<br>新疆维吾尔自治区乌鲁木齐市新民路     | 路200号创天大          | 开户账号:                    | 60120003001001549 |             |   |          |   |
|    | 02    | 营业执照                    |                                     |                   |                          |                   |             | — | í        |   |
|    |       | 注册号:                    | 新XJ0001                             | 暂无原件              | 注册资本:                    | 1000万元            |             |   |          | ~ |

7、提交信息后,本级中心采取网上审核,审核时间为1-3个工作日(疆外企业属于本级中心审核)。其他各师企业根据工商注册地按当地交易中心的要求审核。

注: 若有相关的施工资质(设计资质/监理资质/供应商资质),请在资质模块单独填写上传,网上报名时查验资质以此模块中的为准。

| 新疆兵                                                                                                    | L 新疆兵团公                                                  |
|----------------------------------------------------------------------------------------------------|----------------------------------------------------------|
| ●       ◆       ●       2017年         小子管理       小子管理         山(信库管理)       ●         ●       基本信息         ●       ●         ●       ●         ●       ●         ●       ●         ●       ●         ●       ●         ●       ●         ●       ●         ●       ●         ●       ●         ●       ●         ●       ●         ●       ●         ●       ●         ●       ●         ●       ●         ●       ●         ●       ●         ●       ●         ●       ●         ●       ●         ●       ●         ●       ●         ●       ●         ●       ●         ●       ●         ●       ●         ●       ●         ●       ●         ●       ●         ●       ●         ●       ●         ●       ● <td< th=""><th><ul> <li>○ ○ ○ ○ ○ ○ ○ ○ ○ ○ ○ ○ ○ ○ ○ ○ ○ ○ ○</li></ul></th></td<> | <ul> <li>○ ○ ○ ○ ○ ○ ○ ○ ○ ○ ○ ○ ○ ○ ○ ○ ○ ○ ○</li></ul> |
|                                                                                                    |                                                          |